## Comment attribuer ou modifier un valideur activité ?

## Rappel de fonctionnement :

Lorsqu'un déclarant envoie des déclarations ou "imputations" en validation, plusieurs workflows peuvent s'appliquer selon le paramétrage des activités :

- Il y a un valideur activité : dans ce cas, les déclarations sont à traiter par ce valideur activité uniquement,
- Il y a un valideur hiérarchique : dans ce cas, les déclarations sont à traiter par ce valideur hiérarchique uniquement,
- Il y a un valideur activité et un valideur hiérarchique : dans ce cas les déclarations sont <u>d'abord</u> envoyées au valideur activité pour validation, <u>puis</u> au valideur hiérarchique,
- Il n'y a pas de valideur : les déclarations sont automatiquement validées.

Si plusieurs valideurs activité sont paramétrés, chacun est notifié à chaque envoi en validation et peut traiter les imputations à tout moment. Le premier qui valide/refuse a le dernier mot ! Il n'est pas possible de paramétrer un workflow de validation à plusieurs niveaux.

## Rendez-vous sur l'écran de paramétrage : Paramétrage > Activités > Activités

Pour ajouter, supprimer ou modifier le valideur activité, cliquez sur le libellé de l'activité concernée, et dans la rubrique **Habilitations**,

saisissez le **valideur activité** de votre choix dans le champ dédié et l'enregistrement se fera automatiquement.

Si vous souhaitez supprimer un valideur activité, il vous suffit de cliquer sur la petite croix à gauche du Nom/prénom du valideur.

| Général       | Gestionnaire(s)                |
|---------------|--------------------------------|
| Arborescence  | × Activité gestionnaire Unités |
| Habilitations | Valideur(s) activité           |
| Extractions   | × Jeanne RABELAIS              |
| Prévisionnel  |                                |

 Si des imputations sont en attente de validation activité et que vous cherchez à supprimer le seul et unique valideur, la suppression ne sera pas prise en compte. Vous devez alors renseigner le nouveau valideur, puis supprimer l'ancien. update: 2024/08/29 module\_activite:comment\_affecter\_un\_valideur\_activite https://documentation-hyper.ohris.info/doku.php/module\_activite:comment\_affecter\_un\_valideur\_activite 11:21

• Si le valideur n'a pas le module Activités d'activé, celui-ci s'active automatiquement au moment de la désignation du valideur.

From: https://documentation-hyper.ohris.info/ - Documentation oHRis

Permanent link: https://documentation-hyper.ohris.info/doku.php/module\_activite:comment\_affecter\_un\_valideur\_activite

Last update: 2024/08/29 11:21

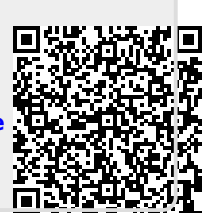